# Uso di Prime Infrastructure per il backup della configurazione WLC

### Sommario

Introduzione Prerequisiti Requisiti Componenti usati Configurare il processo di backup della configurazione WLC AireOS 8.x Catalyst 9800 IOS-XE WLC Riferimenti

### Introduzione

Questo documento descrive il processo di backup della configurazione di un Cisco Wireless LAN Controller (WLC) con AireOS o IOS-XE (Catalyst 9800) quando si usa Cisco Prime Infrastructure come server di gestione.

### Prerequisiti

#### Requisiti

Cisco raccomanda la conoscenza dei seguenti argomenti:

- Catalyst 9800 o AireOS WLC configurazione base
- Cisco Prime Infrastructure già configurato, con i controller già aggiunti all'inventario

#### Componenti usati

Le informazioni fornite in questo documento si basano sulle seguenti versioni software e hardware:

- Catalyst 9800 controller v17.3.1
- 5520 WLC con 8.10.130
- Prime Infrastructure 3.8.1

### Configurare il processo di backup della configurazione

### WLC AireOS 8.x

Con AireOS WLC, ci sono 2 modi per eseguire il backup della configurazione.

La pagina **configuration archive** in Prime Infrastructure funzionerà correttamente se il WLC è raggiungibile tramite SSH. Il protocollo TFTP non è obbligatorio per eseguire questa operazione. La configurazione verrà visualizzata in Prime Infrastructure nelle configurazioni di avvio come indicato di seguito:

| Device Details Configuration Applied/Scheduled Templates Configuration Archive S                                                | Software Image Latest Config Audit Report                                                                                                    |                                                                                |
|----------------------------------------------------------------------------------------------------|----------------------------------------------------------------------------------------------------|--------------------------------------------------------------------------------|
| Startup/Running Configuration comparison status: Not Applicable @<br>Configuration Archive Details<br>Schedule Archive Rottsack | ollection Schedule Archive Deploy                                                                                                    | Selected / Total 3 이 연 수 -<br>Show Oulde Filter                                |
| Date    Software Version  Created By                                                                                            | Tag         Description         Out of band                                                                                                    |                                                                                |
| November 17, 2020, 04:05:29 PM Easter                                                                                           | Archived By Job Name: Jo Yes<br>uration Admin Configuration Configuration Details There is no Admin configuration ava Previous   Other Version   Other Device | Vian Configuration<br>There is no Vian configuration available for this Device |

Il processo (nei processi di sistema nella pagina Amministrazione) di **backup della configurazione del controller** viene utilizzato per eseguire il backup della configurazione WLC tramite un caricamento (S)(T)FTP.

Prime eseguirà il push dell'attività nel WLC e il WLC eseguirà il push del file di configurazione direttamente nel server TFTP configurato nelle opzioni di processo che è possibile modificare prima di eseguirlo.

Se nelle opzioni di job è stato selezionato il server TFTP predefinito, il file di configurazione verrà caricato direttamente in Prime Infrastructure nel repository predefinito (nell'output seguente, Prime Infrastructure IP è 10.48.76.8)

|                   | Poller Jo | b Status  |         |         | Syste    | m Job Statu | 15        |
|-------------------|-----------|-----------|---------|---------|----------|-------------|-----------|
|                   | 0         | 0         | 0       |         | 11       | 4           | 11        |
| ded Sch           | Edit Jol  | b Proper  | rties   |         |          |             | × ed      |
| 020 at 9:32:19 PN |           |           |         |         |          |             |           |
| Jobs / System .   | CUWN-I    | OS and UA | Devices | SSH     | O Telnet |             |           |
| Infrastructu      |           | :         | Servers | • TFTP  | O FTP    | ⊖ SFTP      | 0         |
| / Edit            |           |           |         | Default | Server   | •           |           |
| Name              |           |           |         |         |          |             | . 💌       |
|                   |           |           |         |         | Sav      | ve Ca       | incel     |
| Data C            | ioai iup  |           |         |         |          |             | 2020-10-1 |

Risultati:

(W-8510) >

```
>*TransferTask: Oct 18 19:41:05.759: Memory overcommit policy changed from 0 to 1
*TransferTask: Oct 18 19:41:05.759: RESULT_CODE:1
*TransferTask: Oct 18 19:41:42.036: tftp rc=0, pHost=10.48.76.8 pFilename=10_48_
76_26_201018_2339.cfg pLocalFilename=/mnt/application/xml//clis/clifile
*TransferTask: Oct 18 19:41:42.043: RESULT_CODE:11
*TransferTask: Oct 18 19:41:42.043: RESULT_STRING: File transfer operation completed
```

| successfully.  |     |    |               |         |            |        |          |          |      |
|----------------|-----|----|---------------|---------|------------|--------|----------|----------|------|
| *TransferTask: | Oct | 18 | 19:41:42.043: | Memory  | overcommit | policy | restored | from 1   | to O |
| *TransferTask: | Oct | 18 | 19:43:46.117: | Memory  | overcommit | policy | changed  | from 0 t | :0 1 |
| *TransferTask: | Oct | 18 | 19:43:46.118: | RESULT_ | CODE:1     |        |          |          |      |
| _              |     |    |               |         |            |        |          |          |      |

Se si seleziona un altro server TFTP, il WLC caricherà la configurazione direttamente su tale server.(negli output seguenti, l'indirizzo IP del server TFTP è 10.48.178.221).

| (           |       | 0           | 0          |        | 11      | 4       |        | 11      |
|-------------|-------|-------------|------------|--------|---------|---------|--------|---------|
| Sch<br>8 PN | Edit  | Job Pro     | perties    |        |         |         | >      | < ed    |
| tem .       | С     | JWN-IOS and | UA Devices | SSH    | () Telr | net     |        |         |
| Edit        |       |             | Servers    | TFT    | P () FT | P () SF | TP 🕜   |         |
| Eun         |       |             |            | Extern | al-TFTP | •       |        |         |
| lame        |       |             |            |        |         | Save    | Cancel | st Run  |
| ata C.      | oanup |             |            |        | minaouu | M 0     |        | Success |

Risultati:

((W-8510) >\*TransferTask: Oct 18 20:02:10.853: Memory overcommit policy changed from 0 to 1
\*TransferTask: Oct 18 20:02:10.853: RESULT\_CODE:1
\*TransferTask: Oct 18 20:02:10.853: RESULT\_STRING: TFTP Config transfer starting.
\*TransferTask: Oct 18 20:02:46.883: tftp rc=1, pHost=10.48.178.221
pFilename=10\_48\_76\_26\_201019\_0000.cfg pLocalFilename=/mnt/application/xml//clis/clifile
Consultare la guida Prime Infrastructure Admin per la procedura di aggiunta di server TFTP:
https://www.cisco.com/c/en/us/td/docs/net\_mgmt/prime/infrastructure/33/admin/guide/bk CiscoPrimeInfastructure 3 3 AdminGuide/bk CiscoPrimeInfastructure 3 3 AdminGuide\_chapter 011.html#task\_1164043

Pertanto, durante l'esecuzione del **backup della configurazione del controller**, il file di configurazione WLC verrà inviato direttamente al server in base alla configurazione del processo.

#### Catalyst 9800 IOS-XE WLC

Nell'infrastruttura Prime esistono due processi che possono essere utilizzati per eseguire le configurazioni di backup

- Backup esterno configurazione dispositivo
- Backup configurazione controller

Tuttavia, è disponibile anche l'archivio di configurazione, che può eseguire il backup della configurazione direttamente su Prime Infrastructure.

Se si esegue il processo del sistema di backup della configurazione del controller. La

configurazione verrà ottenuta tramite SSH (tramite un comando "Show run-config") e memorizzata nella cartella Prime Infrastructure tftp, a prescindere dal protocollo o dal repository selezionato.

Per portare le configurazioni di backup al di fuori di Prime Infrastructure per il WLC 9800, è necessario eseguire il task: **Backup configurazione dispositivo-Esterno**.

Per il WLC 9800, il backup della configurazione viene considerato come uno switch o un router (non come AirOS), per cui il comportamento cambia.

Quando il processo "**Device Config Backup-External**" viene eseguito, le configurazioni vengono inviate da Prime al server esterno. Le configurazioni archiviate verranno quindi esportate in un server esterno.

L'archivio di configurazione acquisirà anche la configurazione in esecuzione, ma copierà anche il database vlan sopra di esso. Durante l'archiviazione delle configurazioni per il WLC 9800, il WLC esegue i comandi "**show running-config**", **show startup-config**" per configurare il dispositivo tramite SSH ed esegue il comando "**copy flash:vlan.dat tftp:**" trasferendo il database VLAN direttamente su Prime Infrastructure tramite TFTP. Nella prova seguente, *10.48.76.8 è l'indirizzo IP del server Prime e 10.48.39.200 è l'indirizzo IP del WLC*.

Di seguito sono riportati i risultati dell'archiviazione delle configurazioni del WLC 9800:

9800# Nov 9 08:40:47.422: %HA\_EM-6-LOG: catchall: show archive log config all Nov 9 08:40:47.478: %HA\_EM-6-LOG: catchall: show running-config Nov 9 08:40:48.312: %HA\_EM-6-LOG: catchall: show startup-config Nov 9 08:40:48.392: %HA\_EM-6-LOG: catchall: copy flash:vlan.dat tftp: Nov 9 08:40:48.431: %HA\_EM-6-LOG: catchall: disable Nov 9 08:40:48.432: %SYS-6-LOGOUT: User admin has exited tty session 1(10.48.76.8)

Dopo aver eseguito l'archivio di configurazione, Prime mostrerà la configurazione in esecuzione, la configurazione di avvio e le configurazioni VLAN. Come illustrato di seguito:

| Vevice Details                                                                                                    | s Configuration                              | Applied/Scher      | duled Templates                                                                | Configuration Archive               | Software Image                                                       | Latest Config Audit Report                                                               |                      |       |
|----------------------------------------------------------------------------------------------------|----------------------------------------------|--------------------|--------------------------------------------------------------------------------|-------------------------------------|----------------------------------------------------------------------|------------------------------------------------------------------------------------------|----------------------|-------|
| tartup Runnin<br>Configuratio                                                                                                    | ng Configuration compa<br>on Archive Details | rison status: Co   | rfiguration changed 🔞                                                          |                                     |                                                                      |                                                                                          | Selected 0 / Total 3 | 0 m o |
| Schedule /                                                                                                    | Archive Rollback                             | ichedule Archive ( | Overwrite Edit 1                                                               | Schedule Archive                    | e Collection Schu                                                    | dule Archive Deploy                                                                      | Show Quick Filter    | •     |
| Da                                                                                                    | ste                                          | •                  | Software Version                                                               | Created By                          | Tag                                                                  | Description                                                                              | Out of band          |       |
| • No                                                                                                    | wember 16, 2020, 07:48:2                     | 0 PM Eastern       | 17.3.1                                                                         | root                                |                                                                      | Archived By Job Name: Job                                                                | Yes                  |       |
| Running Configuration         St           Configurations         Datails           Compare         Startup   Other Version  <br>Other Device |                                              | Startup<br>Confi   | Configuration<br>gurations Datails<br>Compare Previous   Other<br>Other Device | Admin<br>The<br>this<br>r Version ( | Configuration<br>e is no Admin configuration available for<br>Device | Vian Configuration<br>Configurations Details<br>Compare Binary file con<br>not supported | mparison is          |       |

Se si blocca il protocollo TFTP tra il WLC 9800 e il server Prime. L'archivio di configurazione non riuscirà perché TFTP è il protocollo utilizzato tra il WLC e il server.

Errore dell'archivio di configurazione sull'infrastruttura Prime in questo caso:

| •                  | cisco Prime                                                 | e Infras | truc  | ture         |                  |                  |                 | Q - Applica                    | Son Search                           | 4 6  | 3 18 | root - F   | ROOT-D | DMAIN |
|--------------------|-------------------------------------------------------------|----------|-------|--------------|------------------|------------------|-----------------|--------------------------------|--------------------------------------|------|------|------------|--------|-------|
| Recurre<br>Descrip | dministration<br>mce' None<br>tion' Rolback the<br>Download | n / Das  | hboa  | erds / Job E | Dashboard / Job  | _Configuration_A | rchive_Rollback | _3_52_02_299_PM_1              | 0_20_2020 *                          |      |      |            | 0      | 3 🗰   |
| show               | ing latest 5 J                                              | ob insta | ance  | s Show All   |                  |                  |                 |                                |                                      |      |      | Total 1    | Ø      | 2 2   |
|                    |                                                             |          |       |              |                  |                  |                 |                                |                                      | Show | All  |            |        | • •   |
| R                  | un ID                                                       |          | ٠     | Status       | Duration(hh:     | mm:ss)           | Start Time      |                                | Completion Time                      |      |      |            |        |       |
| • 44               | 506104<br>Configuration                                     | n Archiv | e Ro  | S Failure    | 00:00:34<br>ults |                  | 2020-10-20 1    | 5:52                           | 2020-10-20 15:52                     |      |      | Total 1    | Ø 8    | ¢.,   |
|                    | 0                                                           |          |       |              |                  |                  |                 |                                | Sł                                   | ow / | All  |            | ٣      | T     |
|                    | Device IP                                                   |          | De    | vice Name    | Version Date     | Pre-Archival St  | Rollback Status | Rollback Running               |                                      |      |      | Rollback A | dmin   | Rollb |
|                    | <ul> <li>10.48.39.20</li> </ul>                             | 0 0      | Isain | -9800CL      |                  | PARTIAL          | NOT_ATTEMPTED   | There are pre-archival errors, | check pre-archival status for detail | s. ( | 0    | N/A        | (j)    | There |

## Riferimenti

Prime Infrastructure admin Guide

<u>CSCvu70264</u>

Guida rapida Prime 3.8 - elenco porte